# Undervisningsmateriale

Conventus.

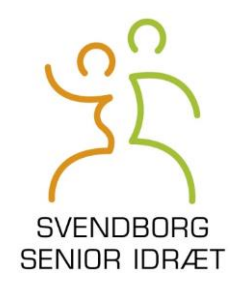

## Åbning af Conventus på internettet i Google:

a. Tast <u>www.conventus.dk</u> (Enter)

Klik på Conventus og log ind med dit tildelte brugernavn og din tildelte brugerkode (ikke medlemskoden).

Eller:

**b.** Gå ind på hjemmesiden **svsi.dk**, klik på **instruktører og udvalg**, herefter på **Log ind** og **Log ind** med dit tildelte brugernavn og din tildelte brugerkode (ikke medlemskoden).

#### Forsiden:

For oven i den sorte blok (som du har adgang til):

- Modulet: Kalender
- Modulet: Arkiv
- Modulet: Adressebog

Efter dit navn i øverste højre hjørne <u>i den lille taleboble</u>.

- Modulet: E-mail
- Modulet: SMS se E-mail

Helt ude til højre er et lille tandhjul:

Tryk på tandhjulet, herefter kan du vælge din startside i Conventus: —»

Tryk på Generel ude til venstre.

Under overskriften **Generel** klikkes på pilen v efter **Modul:** xxxx, vælg f.eks. **Adressebog** og husk at trykke **Gem**.

# Ændring af password (adgangskode):

I højre side øverst:

Du er logget ind som: xxxxxxx

Klik på dit navn

Klik på Ændre min adgangskode

Skriv dit gamle password og skriv dit nye 2 gange under hinanden

Tryk Gem

### I Modulet Kalender kan du følgende:

 På uge, måneds og dags basis se og læse, hvad der er skrevet ind i kalenderen ud over de almindelige idrætsaktiviteter (møder med holdledere, bestyrelse, FU mm.). Tryk på aktiviteten.

#### Oprette et møde:

- Lægge et møde eller et arrangement ind ved at klikke på datoen, på nyt møde og skrive de relevante oplysninger i de afmærkede felter, (ligesom i mail kan du vælge, hvem der skal deltage i mødet ved at vinge de personer af, som er relevante), og herefter klikke på Gem.
- Ved at klikke på det nye møde (begivenhed) i kalenderen kommer du til et vindue, hvor du efter at have klikket på rediger kan skrive en dagsorden og klikke Gem.
- Har du dagsordenen gemt i en tekstbehandlingsfil:

Tag en kopi af filen (evt. Ctrl knappen sammen med C).

Klik på rediger og sæt curseren i skrivefeltet og tryk <mark>Ctrl sammen med V</mark>

Husk at klikke på <mark>Gem</mark>.

- Du kan sende beskeden direkte til deltagerne ved at klikke på: Send en e-mail til alle deltagerne.
- Når mødet er afholdt kan du igen klikke på det i kalenderen, klikke på
  Afholdt og herefter under referatet klikke på Rediger og skrive referatet ind og klikke på gem.
- Indsætning af referat i tekstfil: se under dagsorden.
- <u>Når du er 200% sikker på, at der intet er i referatet, der skal</u> <u>ændres, kan du trykke på <mark>Afholdt</mark>. MEN SÅ ER ALT LÅST.</u>

#### I modulet Arkiv kan du følgende:

- Under Møder: læse de dagsordner og referater der er lagt ind, og som du har adgang til Tryk på Søg og vælg det du vil læse.
- 2. Under filer:
  - læse filer gemt i Conventus ved at klikke dig frem.
  - Uploade filer: Klik på den mappe, du vil gemme filen i.

Klik på **Upload**, tryk på **Gennemse** og find - <u>i dine egne mapper</u> – det, du vil have gemt i Conventus til senere brug, f.eks. til at vedhæfte i en mail.

Tryk på **Upload** lige under "søgefeltet"

Husk at rydde op i egen filmappe ved at trykke på ikonet foran filens navn og herefter bekræfte, at du vil slette. Der er meget begrænset lagerplads.

**NB !!!!!!** Når du sletter en uploaded fil, som er sendt til andre, kan den ikke læses mere. <u>Derfor er det vigtigt at bede folk om at gemme vedhæftede filer, som de</u> <u>modtager</u>.

Læg <u>ALDRIG</u> referater i filer, de bruger <u>ALT</u> for meget plads, læg dem under møder (forklaret under modulet Kalender).

- I Modulet Adressebogen kan du følgende:
- I undermodulet\_<u>Medlemmer</u> (øverst):
  - 1. Klikke på holdnavnet, så ser man navnene på alle deltagere på holdet:
    - Herefter klikke på deltagernavnet, så ser man deltagerens profil samt hvilke aktiviteter, vedkommende deltager i.
  - Venstreklikke på <u>ikonet foran holdnavnet</u>, så kommer der nogle muligheder frem.
    - Vis info: se oplysninger om holdet samt navne på deltagerne på holdet.
    - Log: se historik om hvornår i denne sæson de enkelte er blevet tilknyttet/afmeldt holdet og af hvem.

<u>Og så de 3 overskrifter, som specielt holdlederne kan få meget brug for:</u>

• <u>Rapport</u>: Efter Gruppe/Afd. Klikkes på pilen og det hold, der skal skrives ud vælges.

Ud for<u>Felter</u> trykkes <mark>Vælg</mark> og så sættes og/eller fjernes flueben ved de relevante oplysninger. Dem med fluebenet er de valgte.

Vælg nu <mark>søg</mark>, og så kommer din adresseliste frem.

Oppe til højre trykkes på Print, og der udskrives.

- <u>Afkrydsningsliste</u>: Tryk på Papir og derefter på Stor, herefter Vis og til sidst på ikonet printer øverst til højre i skemaet, så får du et afkrydsningsskema af dit eget hold.
- **<u>Opslagstavlen</u>** klares fra hjemmesiden.

## I undermodulet <u>Rapport</u> (øverst):

1. Følg vejledningen ovenover.

#### I <mark>modulet E-mail</mark> (den lille taleboble yderst til højre øverst på siden) kan du gøre følgende efter <u>klik på E-mail</u>:

sende mail til et hold, en gruppe, medlemmer fra forskellige hold og et enkelt medlem.

- Sende E-mail klik på Ny e-mail. Klik på Sendte e-mails og se dem, du har sendt.
  - Send til et hold (en gruppe): sæt en vinge ved at klikke på den lille firkant ud for det hold (ovre til venstre), der skal sendes. Skriv i feltet Emne, hvad mailen handler om. Skriv mailen, som ved almindelige mails og tryk send. Alle med mail-adresse på holdet (i gruppen) får derefter din mail.
  - Send til en eller flere, men ikke et helt hold: Du klikker på Holdnavnet og vinger den/de personer af, som skal have din mail, herefter som nævnt ved et hold. Du kan godt vinge af på flere hold i samme mail.

Herefter fortsættes som til et hold.

• Du kan vedhæfte en fil, som du har uploadet (se under Arkiv - Filer )

Klik på Vedhæft filer.

Klik på den mappe, du har gemt den i og find filen i mappen.

Klik på filen og herefter på Gem (nederst til højre)

Klik på Send beskeden efter de 2 ovenfor viste eksempler.

Husk at skrive i mailen, at den vedhæftede fil skal gemmes, da du jo skal huske at slette den fra Uploadede filer efter nogen tid.

NB: Du kan ikke modtage mails i Conventus, de kommer på din normale e-mail.

Dorrit Pedersen

2019.06.16.